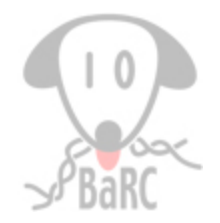

# **Juggling Genome Coordinates**

Bingbing Yuan April 14, 2011

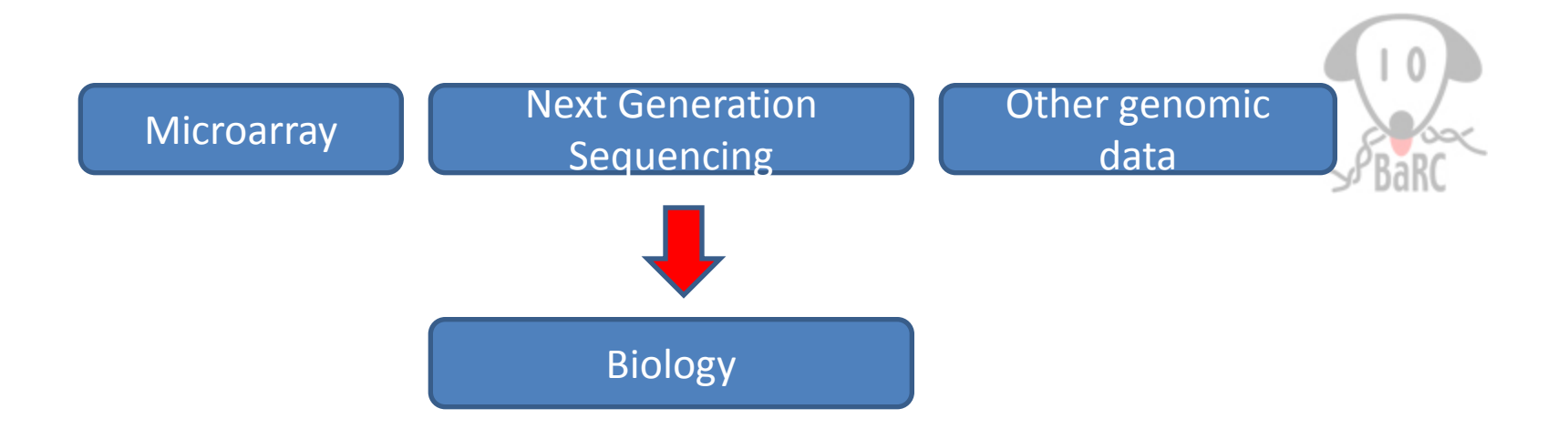

#### Sample data and question:

|            |         | i       | i           | 1     |
|------------|---------|---------|-------------|-------|
| Chromosome | start   | end     | peak        | value |
| chr1       | 3521606 | 3522356 | MACS_peak_1 | 398.3 |
| chr1       | 3660375 | 3662829 | MACS_peak_2 | 3100  |
| chr1       | 4481520 | 4484198 | MACS_peak_3 | 3100  |
| chr1       | 4486231 | 4488053 | MACS_peak_4 | 719.2 |

# Where are these peaks found relative to genomic features?

# Tools

- UCSC table and genome browser
  - <u>http://genome.ucsc.edu/</u>
  - Local Mirror: <u>http://membrane.wi.mit.edu</u>
- BioMart
  - http://www.ensembl.org/biomart
- IGV
  - <u>http://www.broadinstitute.org/software/igv/</u>
- Galaxy
  - <u>http://main.g2.bx.psu.edu/</u>
  - Previous Hot Topics: <u>http://iona.wi.mit.edu/bio/education/hot\_topics/galaxy/Galaxy.pdf</u>
- BedTools: (Installed on tak)
  - http://code.google.com/p/bedtools/
- Samtools: (Installed on tak)
  - <u>http://samtools.sourceforge.net/samtools.shtml</u>

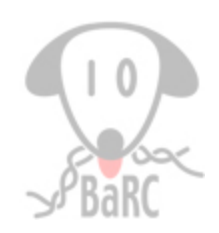

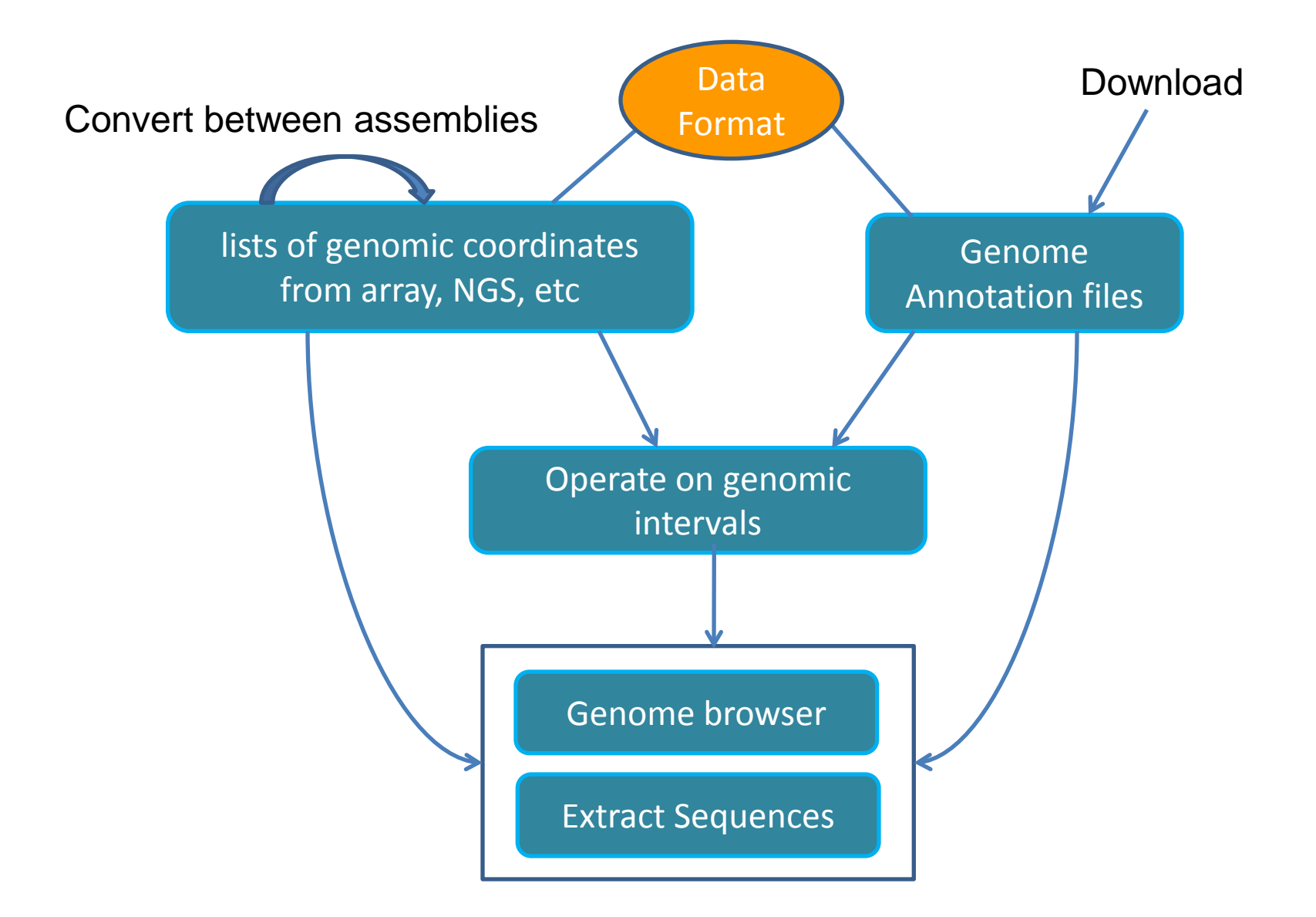

# Bed

• Created by UCSC team

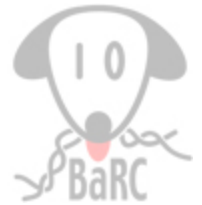

- The first 100 bases of a chromosome are defined as chromStart=0, chromEnd=100
- First 3 columns are required

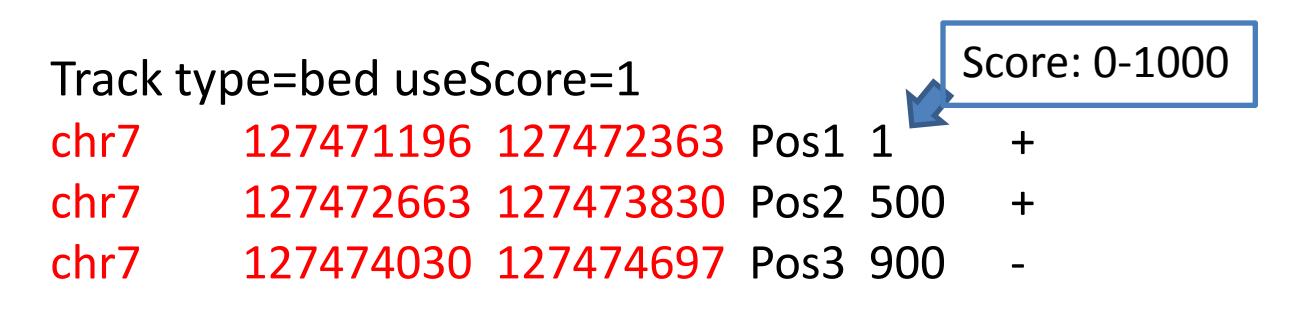

| 1.18  | したがきょう たんえい ほうほうがく えい ほうほうがん ちゃん いほう たがきょう たきんのほう たかがき                                          |
|-------|-------------------------------------------------------------------------------------------------|
| Scale | 1 kb                                                                                            |
| chr7: | 127471500  127472000  127472500  127473000  127473500  127474000  127474500  127474500  1274750 |
|       | TeleGene(tm) Regulatory Regions                                                                 |
|       | User Supplied Track                                                                             |
| Pos1  | >>>>>>>>>>>>>>>>>>>>>>>>>>>>>>>>>>>>>>>                                                         |
| Pog 2 |                                                                                                 |
| FUSZ  |                                                                                                 |

# More complex formats

- GFF (General Feature Format)
  - Must be tab-separated

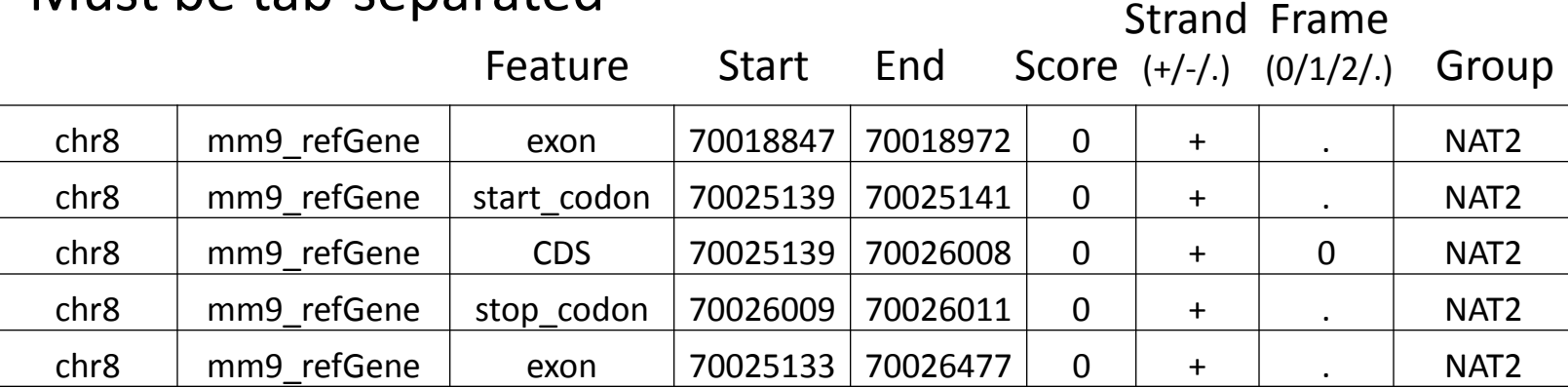

- GTF (Gene Transfer Format)
  - gene\_id "SGIP1"; transcript\_id "NM\_032291";

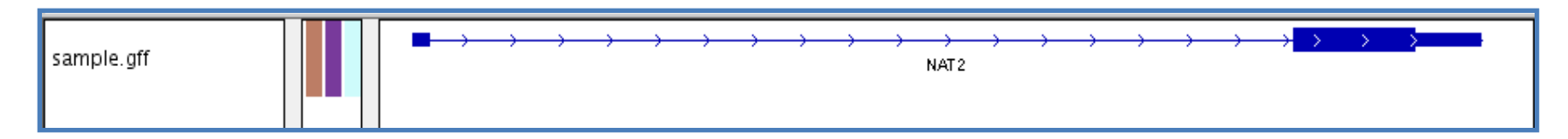

Commonly used .gtf files are in /nfs/genome/genomeBuild/gtf, eg: /nfs/genomes/human\_gp\_feb\_09/gtf/hg19.refgene.gtf

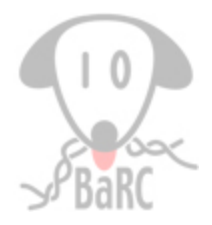

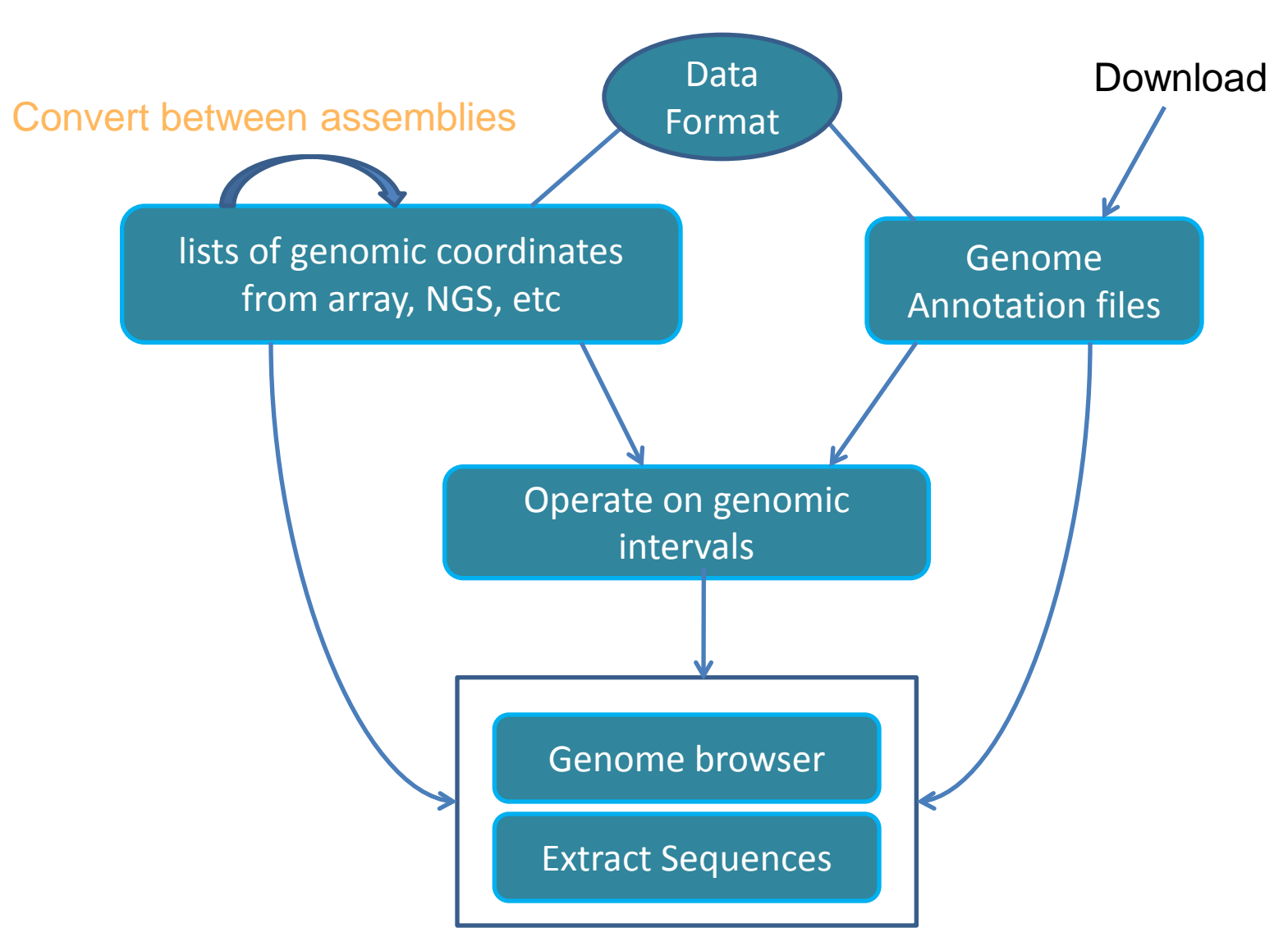

# Chromosome nomenclature

- Assembled chromosomes: chr1, chr2 ...
- chr\*\_random: unplaced sequence on those reference chromosomes
- chrUn\_\* : unlocalized sequences where the corresponding reference chromosome has not been determined.
- haplotype chromosomes: chr6\_cox\_hap2.fa

# LiftOver

#### • UCSC: Utilities ->liftOver

Home Genomes Blat Tables Gene Sorter PCR Session FAQ Help

Lift Genome Annotations

This tool converts genome coordinates and genome annotation files between assemblies. The input data can be pasted into the text box, or uploaded from a file. If a pair of assemblies cannot be selected from the pull-down menus, a direct lift between them is unavailable. However, a sequential lift may be possible. Example: lift from Mouse, May 2004, to Mouse, Feb. 2006, and then from Mouse, Feb. 2006 to Mouse, July 2007 to achieve a lift from mm5 to mm9.

| Origina          | l Genome:                | Original Assembly:                          | New Geno | ome:   | New Assembly:            |
|------------------|--------------------------|---------------------------------------------|----------|--------|--------------------------|
| Mouse            | •                        | Feb. 2006 (NCBI36/mm8) -                    | Mouse    | •      | July 2007 (NCBI37/mm9) - |
|                  |                          |                                             |          |        |                          |
| Minim            | um ratio of bas          | es that must remap:                         | ).95     |        |                          |
| Minim            | um chain size i          | n target:                                   | )        |        |                          |
| Minim            | um hit size in c         | uery:                                       | )        |        |                          |
| Allow            | multiple outpu           | t regions:                                  |          |        |                          |
| Min rat          | tio of alignmer          | t blocks/exons that must map:               |          |        |                          |
| If thick         | Start/thickEnd           | is not mapped, use the closest mapped base: |          |        |                          |
| Paste in<br>chr1 | data:<br>4481008 44      | 86494 A                                     |          |        |                          |
| chr1             | 4481008 44               | 86494 A                                     |          |        |                          |
| chr1<br>chr1     | 4763278 47<br>4797973 48 | 75807 В<br>36816 С                          |          |        |                          |
| chr1             | 4847774 48               | 87987 D                                     |          | Cubmit |                          |
|                  |                          |                                             |          |        |                          |
|                  |                          |                                             |          | Clear  |                          |
|                  |                          |                                             |          |        |                          |
|                  |                          |                                             |          |        |                          |
| Or uplo          | ad data from a           | file:                                       |          |        |                          |
|                  |                          | Browse Submit File                          |          |        |                          |
|                  |                          |                                             |          |        |                          |

Tak: \$ liftOver foo.bed mm8ToMm9.over.chain foo.mm9.bed foo.NOTmm9.bed

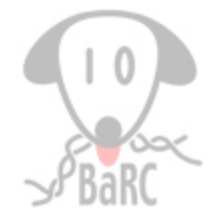

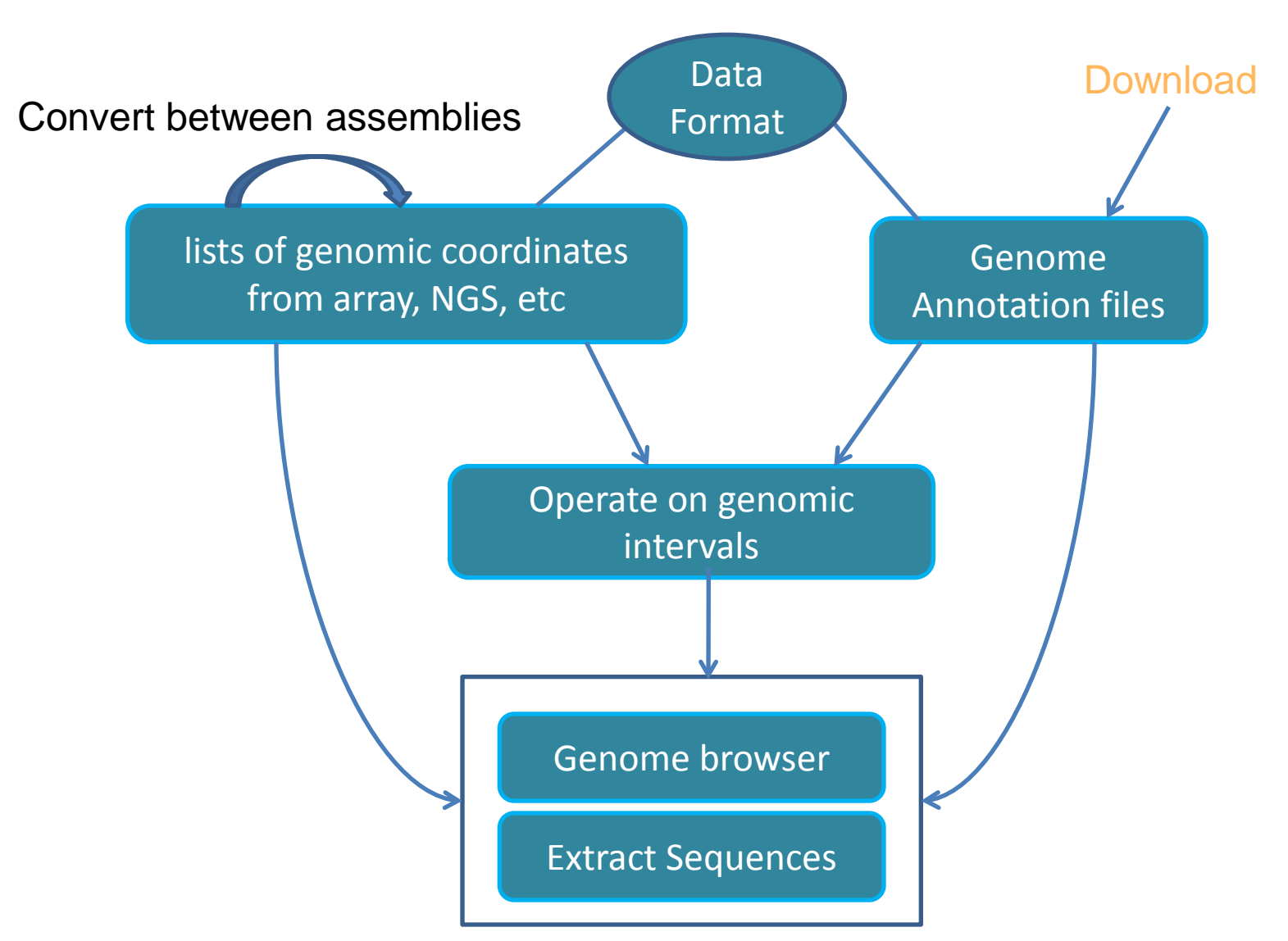

### UCSC Table Browser (Local mirror: http://membrane.wi.mit.edu)

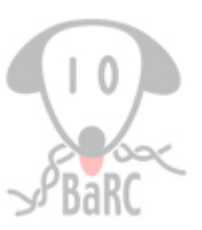

| Home                                                                                                    | Genomes                                                                                                    | Genome Browser          | Blat     | Tables      | Gene Sorter      | PCR     | Session  | FAQ  | Help |
|----------------------------------------------------------------------------------------------------|----------------------------------------------------------------------------------------------------|-------------------------|----------|-------------|------------------|---------|----------|------|------|
| Table B                                                                                                    | Browser                                                                                                    |                         |          |             |                  |         |          |      |      |
| Use this<br>retrieve I<br>of the co<br><u>tutorial</u> f<br><u>Galaxy</u> of<br>the data<br><b>clade:</b> I<br>group:<br>table: r<br>region:<br>identifie<br>filter:<br>intersec | Use this program to retrieve the data associated with a track in text format, to calculate intersections between tracks, and to retrieve DNA sequence covered by a track. For help in using this application see Using the Table Browser for a description of the controls in this form, the User's Guide for general information and sample queries, and the OpenHelix Table Browser tutorial for a narrated presentation of the software features and usage. For more complex queries, you may want to use Galaxy or our public MySQL server. To examine the biological function of your set through annotation enrichments, send the data to GREAT. Refer to the Credits page for the list of contributors and usage restrictions associated with these data. clade: Mammal • genome: Human • assembly: Feb. 2009 (GRCh37/hg19) • group: Genes and Gene Prediction Tracks • track: RefSeq Genes • add custom tracks table: refGene • describe table schema region: • genome • position chr21:33031597-33041570 lookup define regions identifiers (names/accessions): paste list upload list filter: create intersection: create |                         |          |             |                  |         |          |      |      |
| output                                                                                                    | format: BED                                                                                                    | - browser extensible da | ta       |             | - Send output to | o 🗉 Gal | axv 🗉 GF | REAT |      |
| output                                                                                                    | file:                                                                                                    | (                       | leave bl | lank to kee | p output in brow | vser)   |          |      |      |
| file type                                                                                                    | e returned: 🛛                                                                                                    | plain text              | mpress   | ed          |                  |         |          |      |      |
| get out                                                                                                    | out summa                                                                                                    | ry/statistics           |          |             |                  |         |          |      |      |

#### UCSC Table Browser

### (Local mirror: http://membrane.wi.mit.edu)

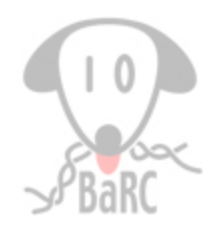

| Home                  | Genomes                          | Genome                            | Browser                     | Blat              | Tables                   | Gene Sorter                      | PCR     | Session     | FAQ      | Help    |  |  |
|-----------------------|----------------------------------|-----------------------------------|-----------------------------|-------------------|--------------------------|----------------------------------|---------|-------------|----------|---------|--|--|
| Output                | Output refGene as BED            |                                   |                             |                   |                          |                                  |         |             |          |         |  |  |
| Inclusion<br>name     | ude <u>custom</u><br>e= tb_refGe | <u>track</u> header<br>ne         | :                           |                   |                          |                                  |         |             |          |         |  |  |
| desc                  | ription= tab                     | le browser que                    | ery on refGe                | ene               |                          |                                  |         |             |          |         |  |  |
| visib                 | <mark>ility=</mark> pack         | •                                 |                             |                   |                          |                                  |         |             |          |         |  |  |
| url=                  |                                  |                                   |                             |                   |                          |                                  |         |             |          |         |  |  |
| Create o<br>Who       | one BED ree                      | cord per:                         | •                           |                   |                          |                                  |         |             |          |         |  |  |
| • Upst                | tream by                         | 200 <b>b</b> a                    | ises                        |                   |                          |                                  |         |             |          |         |  |  |
| Exor                  | ns plus                          | 0 ba                              | ises at each                | end               |                          |                                  |         |             |          |         |  |  |
| Intro                 | ons plus                         | 0 ba                              | ises at each                | end               |                          |                                  |         |             |          |         |  |  |
| ◎ 5'U                 | TR Exons                         |                                   |                             |                   |                          |                                  |         |             |          |         |  |  |
| Cod                   | ing Exons                        |                                   |                             |                   |                          |                                  |         |             |          |         |  |  |
| ◎ 3'U                 | TR Exons                         |                                   |                             |                   |                          |                                  |         |             |          |         |  |  |
| Dow                   | nstream by                       | 200 🚾 ba                          | ises                        |                   |                          |                                  |         |             |          |         |  |  |
| Note: if a may be the | feature is c<br>runcated in      | lose to the beg<br>order to avoid | ginning or e<br>extending j | end of a past the | chromosor<br>edge of the | ne and upstream<br>e chromosome. | downstr | eam bases a | re addec | l, they |  |  |

# **BioMart**

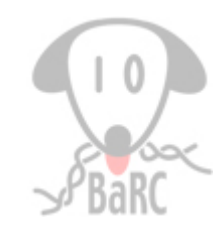

| New Count Results                                                                        | 🚖 URL 👂 XML 🖅 Perl 💿 Help                                                                                                    |                                                                                                    |                                                                                                    |                                                                                                    |                     |      |  |  |
|------------------------------------------------------------------------------------------|----------------------------------------------------------------------------------------------------|----------------------------------------------------------------------------------------------------|----------------------------------------------------------------------------------------------------|----------------------------------------------------------------------------------------------------|---------------------|------|--|--|
| Dataset                                                                                  | Export all results t                                                                                                    | File                                                                                                    |                                                                                                    | - TSV -                                                                                                    | Unique results only | 🕝 Go |  |  |
| Homo sapiens genes<br>(GRCh37.p2)                                                        | Email notification to                                                                                                    | 0                                                                                                    |                                                                                                    |                                                                                                    |                     |      |  |  |
| Filters                                                                                  | View                                                                                                    | 10 - row                                                                                                | /s as HTML -                                                                                            | Unique results only                                                                                                    |                     |      |  |  |
| [None selected]<br>Attributes                                                            | Chromosome Name                                                                                                    | Transcript Start (bp)                                                                                   | Transcript End (bp)                                                                                     | Ensembl Transcript ID                                                                                                    |                     |      |  |  |
| Chromosome Name<br>Transcript Start (bp)<br>Transcript End (bp)<br>Ensembl Transcript ID | $     \frac{17}{17} \\     \frac{17}{17} \\     \frac{17}{1$ | 75464643           75543023           75554224           75718954           77889984           78313698 | 75568852           75559325           75559074           75724641           77900524           79329659 | <u>ENST0000500321</u><br><u>ENST00000508979</u><br><u>ENST00000510620</u><br><u>ENST00000510484</u><br><u>ENST00000504504</u><br><u>ENST00000507040</u><br><u>ENST00000505044</u> |                     |      |  |  |
| Dataset<br>[None Selected]                                                               | <u>17</u><br><u>17</u><br><u>17</u>                                                                                                    | <u>78775440</u><br><u>79604197</u><br><u>79885705</u>                                                   | 78779420<br>79606203<br>79888628                                                                        | ENST00000501711<br>ENST00000499078<br>ENST00000500627                                                                                                    |                     |      |  |  |

Our previous hot topics on BioMart:

Orde

http://iona.wi.mit.edu/bio/education/hot\_topics/galaxy/Galaxy.pdf

### **Customizing Genome Features**

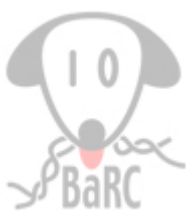

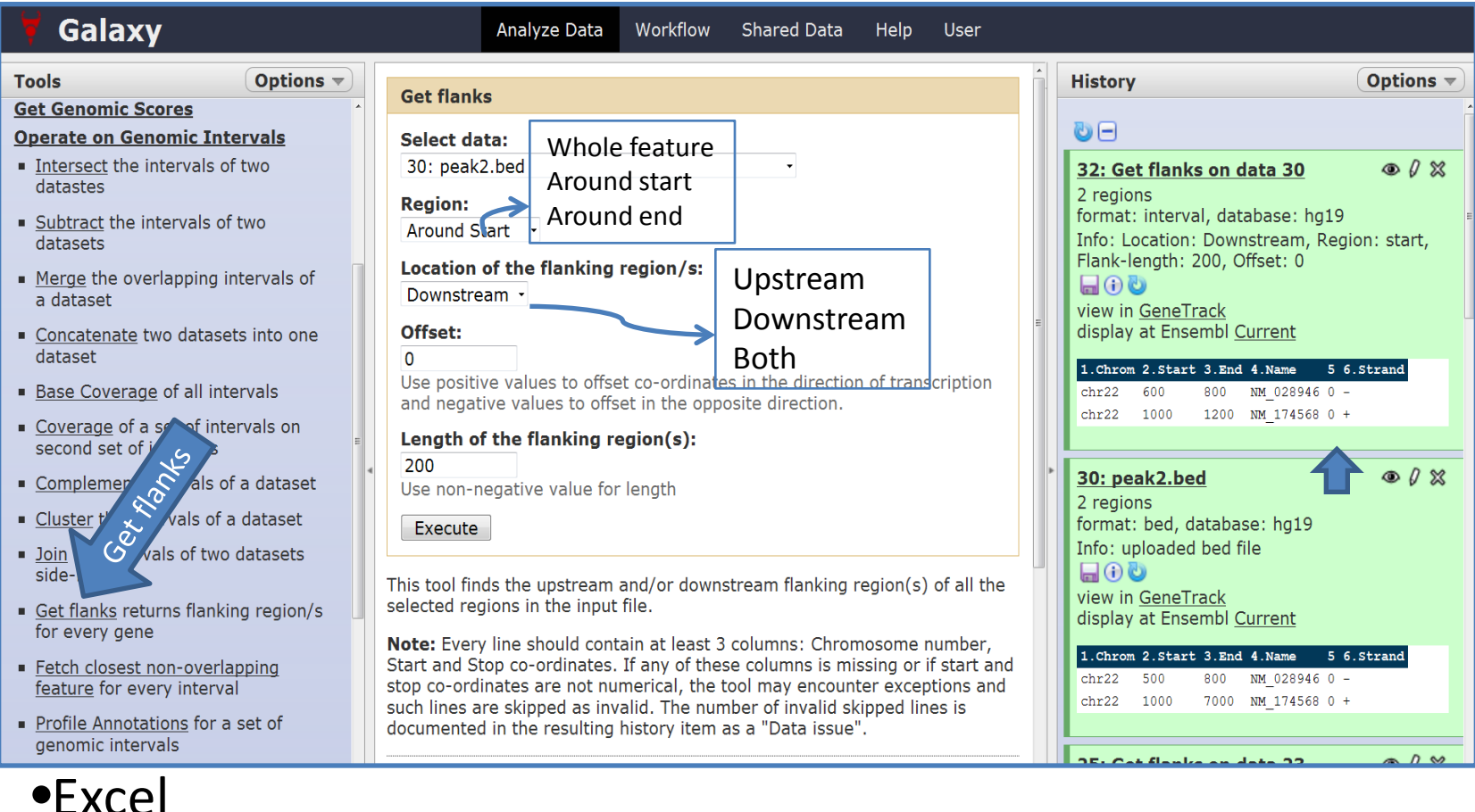

#### •Bedtools:

Tak: \$ slopBed -- i foo.bed -- g hg19.genome -- l 0 -- r 200 -- s > out.bed

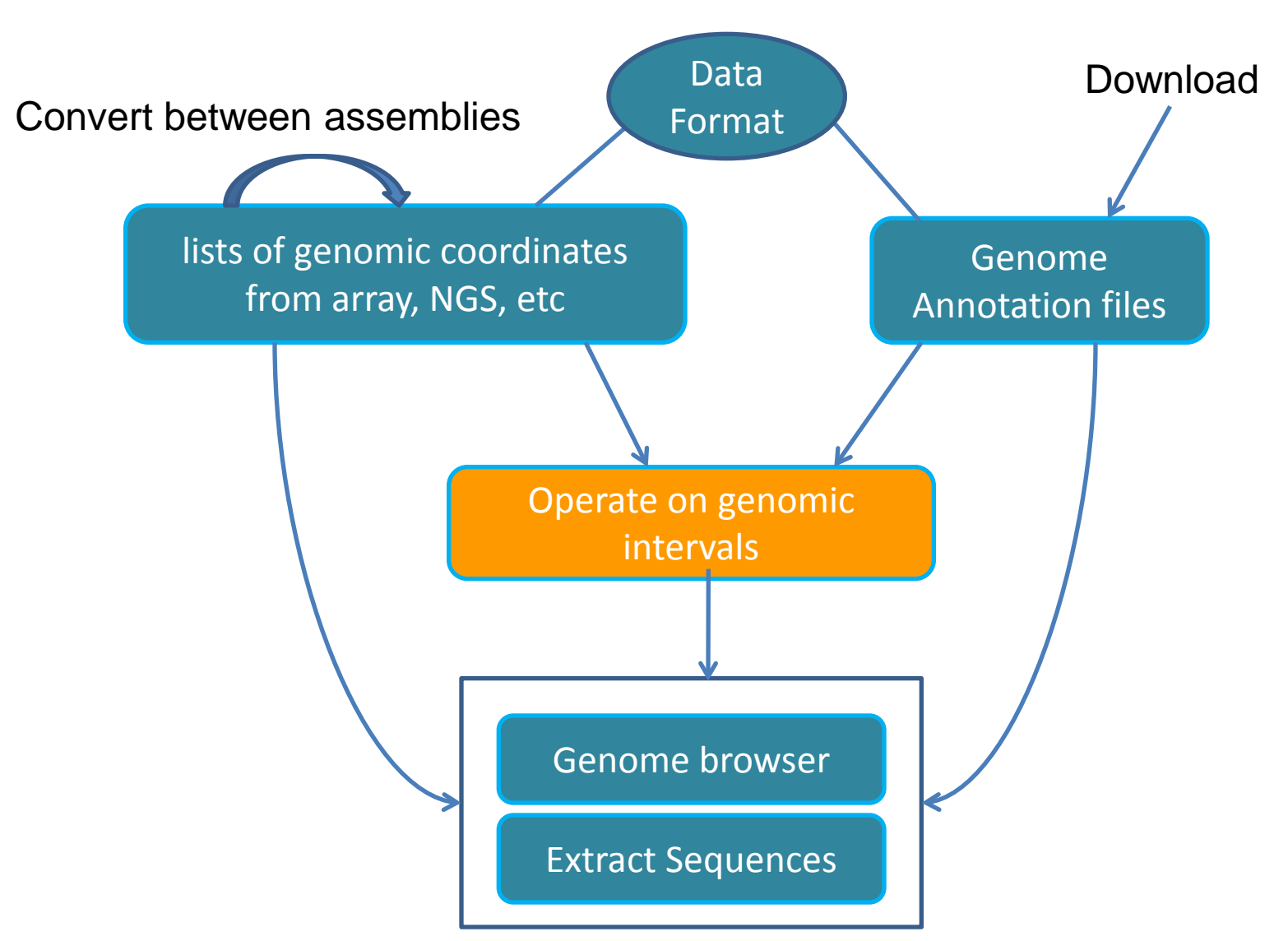

#### 🔁 Galaxy

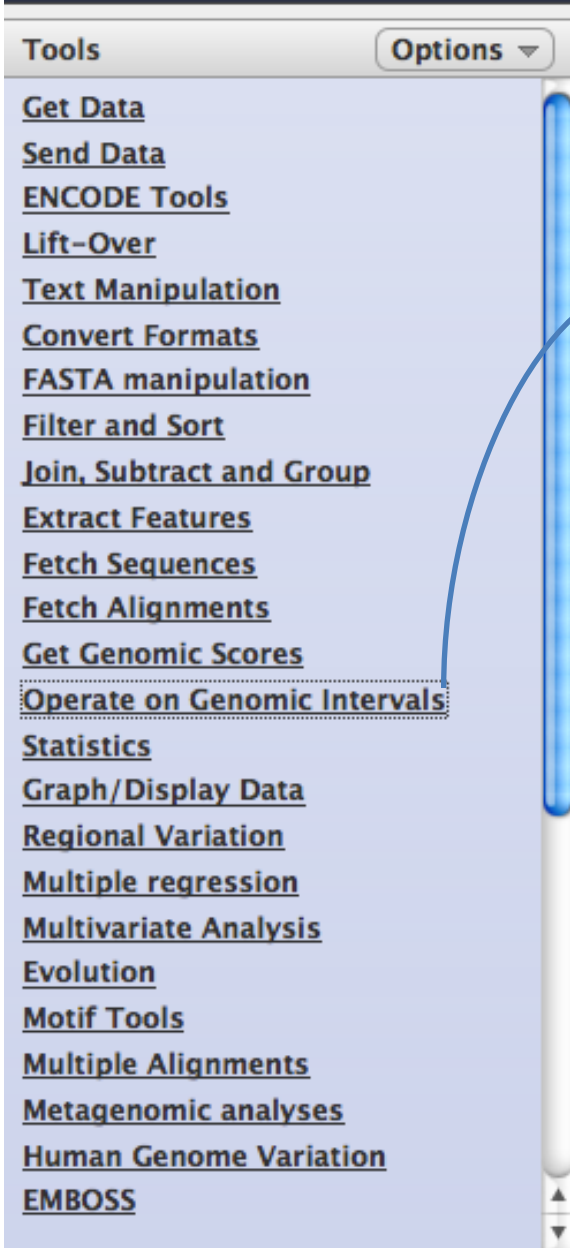

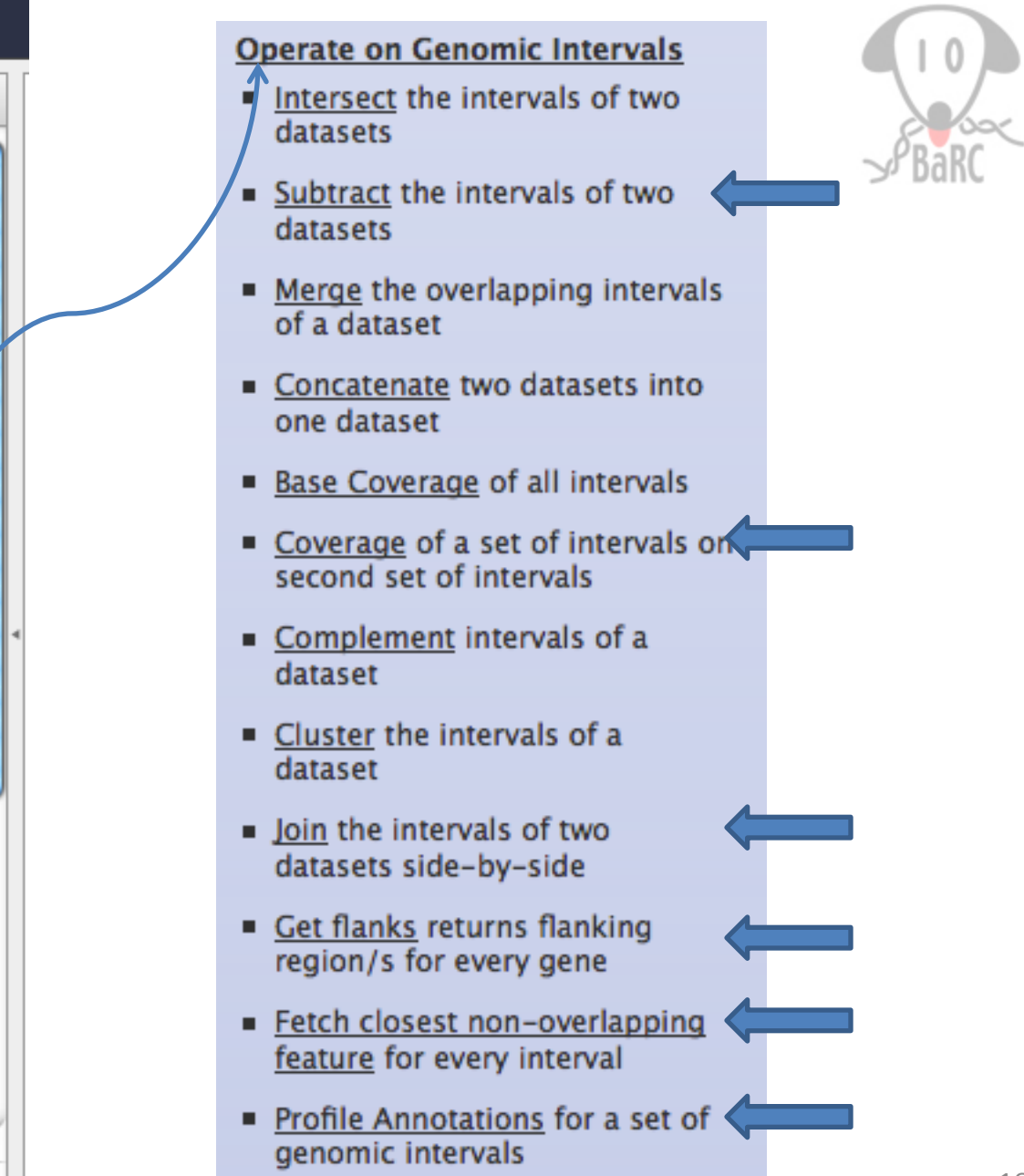

#### Annotate genomic coordinates

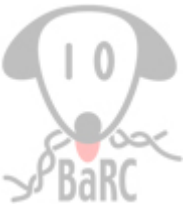

| loin                                                                                                    | n 📃 | History                                   | Options <b>v</b>  |     |
|----------------------------------------------------------------------------------------------------|-----|-------------------------------------------|-------------------|-----|
| Join:                                                                                                    |     | 0 -                                       |                   |     |
| 3: exp.peak.bed                                                                                                    |     | 10: Join on data 9 and data 3             | ● / ※             |     |
| First dataset with:                                                                                                    | Ì   | 9: UCSC Main on Mouse: refGen<br>(genome) | <u>ne</u> @ (/ %) |     |
| Second dataset                                                                                                    |     |                                           | - 0.00            |     |
|                                                                                                    |     | <u>6: Base Coverage on data 5</u>         | ● (/ X)           |     |
| with min overlap:                                                                                                    |     | 5: Subtract on data 3 and data            | 4 @ / %           |     |
| L (hp)                                                                                                    |     |                                           | <u> </u>          |     |
|                                                                                                    |     | 4: Remove beginning on data 2             | 2 @ / %           |     |
| Return:                                                                                                    |     | 2. sum mark had                           |                   |     |
| Only records that are joined (INNER JOIN) -                                                                                                    |     | 3: exp.peak.bed                           | © (∕ ‰            |     |
| Execute                                                                                                    |     | format: interval, database: mm9           |                   |     |
|                                                                                                    |     | Info: uploaded interval file              |                   |     |
| <b>1 TIP:</b> If your dataset does not appear in the pulldown menu, it means that it is not in interval format. Use "edit attributes" to set chromosome, start, |     | lisplay at UCSC main view in Gene         | eTrack            |     |
| end, and strand columns.                                                                                                    |     | display at Ensembl <u>Current</u>         |                   |     |
|                                                                                                    |     | 1.Chrom 2.Start 3.End 4                   | 5                 |     |
| Screencasts!                                                                                                    |     | chr1 3521606 3522356 MACS_peak_1          | 398.28            |     |
| See Galaxy Interval Operation Screencasts (right click to open this link in                                                                                     |     | chr1 3660375 3662829 MACS_peak_2          | 3100.00           |     |
| another window).                                                                                                    |     | chr1 4486231 4488053 MACS peak 4          | 719.23            |     |
|                                                                                                    |     | chr1 4512877 4513242 MACS_peak_5          | 61.62             |     |
| Syntax                                                                                                    |     | chr1 4561215 4562439 MACS_peak_6          | 861.39            |     |
| • Where overlap specifies the minimum overlap between intervals that                                                                                            |     |                                           |                   |     |
|                                                                                                    |     |                                           |                   |     |
| -hul 2501000 2500250 M200 morels 1 200 00 -hul                                                                                                    |     | 2004562 2661570 NM 001                    | 011074            |     |
| CDT1 3521606 3522356 MACS_peak_1 398.28 CDT1<br>chr1 3660375 3662829 MACS_peak_2 3100 00 chr1                                                                   |     | 3204562 3661579 NM_001                    | 011874            | 0 - |
| chr1 4481520 4484198 MACS peak 3 3100.00 chr1                                                                                                    |     | 4481008 4486494 NM 011                    | 441               | 0 - |
| chr1 4486231 4488053 MACS_peak_4 719.23 chr1                                                                                                    |     | 4481008 4486494 NM_011                    | 441               | 0 – |

Tak: \$ intersectBed -a A.bed -b B.bed -wa -wb

### Find genes closed to peaks

| L.Chrom  | 2.Start        | 3.End                 | 4.Name        | 5        | 6.Strand    | 7                          | 8           | 9          | 10 8        |
|----------|----------------|-----------------------|---------------|----------|-------------|----------------------------|-------------|------------|-------------|
| hr1      | 134212701      | 134230065             | NM_028778     | 0        | +           | 134212806                  | 134228958   | 0          | 7           |
| hr1      | 134212701      | 134230065             | NM_0011950    | 25 0     | +           | 134212806                  | 134228958   | 0          | 8           |
| hr1      | 33510655       | 33726603              | NM_008922     | 0        | _           | 33510930                   | 33725856    | 0          | 14          |
| hr1      | 58714963       | 58752833              | NM 175370     | 0        | -           | 58715267                   | 58749257    | 0          | 15          |
| hr1      | 8352741        | 92898 <mark>11</mark> |               | 0        | _           | 8353555                    | 8794024     | 0          | 21          |
|          |                |                       |               |          |             |                            |             |            |             |
| Fetch c  | losest non-    | overlapping           | ı feature     | <u> </u> |             |                            |             |            |             |
| i eten e |                | ovenapping            | reature       | 3:       | exp.pea     | k.bed                      |             |            |             |
| For eve  | arv interval   | in                    |               | 30       | ),540 regi  | ons<br>much datab          |             |            |             |
|          |                |                       |               | In       | fo: upload  | led interval               | file        |            |             |
| 3: exp.  | peak.bed       |                       | ~             |          |             |                            | me          |            |             |
|          |                |                       |               | di       | splay at U  | CSC main v                 | view in Gen | еТі        | rack        |
| Fetch c  | losest reati   | ire(s) from:          |               | di       | splay at Ei | nsembl <u>Cur</u>          | rent        |            |             |
| 9: UCS   | C Main on Mo   | ousne (geno           | ome) ᡟ 🔻      | 1        | Chrom 2.S   | tart 3.End                 | 4           |            | 5           |
|          |                |                       |               | cł       | nr1 352     | 1606 352235                | 6 MACS_peak | _1         | 398.28      |
| Located  | d:             |                       |               | cł       | nrl 366     | 0375 366282                | 9 MACS_peak | _2         | 3100.00     |
| Either l | Jpstream or    | Downstream            | •             | cł       | nr1 448     | 1520 448419                | 8 MACS_peak | :_3        | 3100.00     |
|          |                |                       |               |          | 1r1 448     | 6231 448805<br>2877 451324 | 3 MACS_peak | :_4<br>. 5 | 719.23      |
| Execu    | te             |                       |               | cł       | 111 451     | 1215 456243                | 9 MACS peak | :          | 861.39      |
|          |                |                       |               |          |             |                            |             | _          |             |
| 05010    |                |                       | 00 00 1 1     |          | 400000      | 001105660                  |             | 100        | 0.001 40000 |
| 352160   | U6 3522356 MAC | S_peak_1 3            | 98.28 chrl 4  | 4280926  | 4399322 NM  | 001195662 0                | -           | 428        | 3061 43992  |
| 36603    | 75 3662829 MAC | S_peak_2 3            | 100.00 chrl 4 | 4280926  | 4399322 NM  | 001195662 0                | -           | 428        | 3061 43992  |
| 448152   | 20 4484198 MAC | S_peak_3 3            | 100.00 chr1 4 | 4280926  | 4399322 NM  | 001195662 0                | -           | 428        | 3061 43992  |
| 44862    | 31 4488053 MAC | S_peak_4 7            | 19.23 chrl 4  | 4280926  | 4399322 NM  | 001195662 0                | -           | 428        | 3061 43992  |
| 45128    | // 4513242 MAC | Speak 5 6             | 1.62 Chrl 4   | 4481008  | 4486494 NM  | 011441 0                   | -           | 448        | 1/96 44834  |

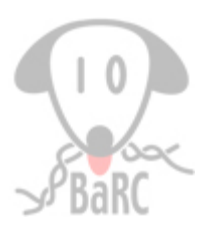

# How many peaks overlap CpG islands?

| 1.Chrom | 2.Start | 3.End   | 4            | 5       |
|---------|---------|---------|--------------|---------|
| chrl    | 3660375 | 3662829 | MACS_peak_2  | 3100.00 |
| chr1    | 4481520 | 4484198 | MACS_peak_3  | 3100.00 |
| chr1    | 4773811 | 4776506 | MACS_peak_9  | 2950.10 |
| chr1    | 4797191 | 4799453 | MACS_peak_10 | 2506.20 |
| chrl    | 4846355 | 4849267 | MACS_peak_12 | 3100.00 |
| chr1    | 5007623 | 5011557 | MACS_peak_14 | 3100.00 |
|         |         |         |              |         |

| 1.Chrom | 2.Start | 3.End   | 4            | 5       | 6            | 7    | 8 |
|---------|---------|---------|--------------|---------|--------------|------|---|
| chr1    | 3660375 | 3662829 | MACS_peak_2  | 3100.00 | cpgIslandExt | 957  | 2 |
| chr1    | 4481520 | 4484198 | MACS_peak_3  | 3100.00 | cpgIslandExt | 1972 | 1 |
| chr1    | 4773811 | 4776506 | MACS_peak_9  | 2950.10 | cpgIslandExt | 438  | 1 |
| chr1    | 4797191 | 4799453 | MACS_peak_10 | 2506.20 | cpgIslandExt | 544  | 1 |
| chr1    | 4846355 | 4849267 | MACS_peak_12 | 3100.00 | cpgIslandExt | 907  | 1 |
| chr1    | 5007623 | 5011557 | MACS_peak_14 | 3100.00 | cpgIslandExt | 1154 | 1 |

# **Profile Annotations**

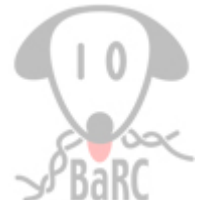

|                                                      | J' Dully                      |
|------------------------------------------------------|-------------------------------|
| Profile Annotations                                  | [+] Expression and Regulation |
| Choose Intervals:                                    | ORegAnno                      |
| 18: sample_peak.bed                                  | 🔲 NHGRI BIP                   |
| Keep Region/Table Pairs with 0 Coverage:             | 🖂 Affy Exon Probes            |
| Discard 🗘                                            | GNF Atlas 2                   |
| Output per Region/Summary:                           | GNF U74B                      |
| Per Region 🗘                                         | GNF U74C                      |
| Choose Tables to Use:                                | GNF U74A                      |
| [+] Comparative Genomics                             | Affy MOE430                   |
| [+] 🗌 Genes and Gene Prediction Tracks               | REST                          |
| [+]  Mapping and Sequencing Tracks                   | [+] 🖂 agilentCgh              |
| [+] Phenotype and Allele                             | Affy Exon Tissues             |
| [+] mRNA and EST Tracks                              | Affy GNF1M                    |
| [+] 🗌 Variation and Repeats                          | Affy U74                      |
| [+] 📃 Uncategorized Tables                           | CpG Islands                   |
| Selecting no tables will result in using all tables. | Allen Brain                   |
| Execute                                              |                               |

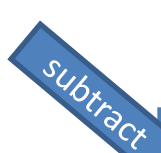

#### Remove overlapping regions between two datasets

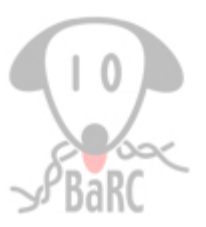

|   | Subtract                                                                                                    | Histo                                                                                                    | ry                                                                                                    | Options 🔻                                                                 |
|---|----------------------------------------------------------------------------------------------------|----------------------------------------------------------------------------------------------------|----------------------------------------------------------------------------------------------------|---------------------------------------------------------------------------|
| Π | Subtract:                                                                                                    | 0-                                                                                                    | )                                                                                                    |                                                                           |
|   | 3: exp.peak.bed                                                                                                    | <u>10: J</u>                                                                                                 | Join on data 9 and data 3                                                                                                    | • / ×                                                                     |
|   | from:<br>4: Remove beginning on data 2                                                                                                    | <u>9: U(</u><br>(gen                                                                                         | CSC Main on Mouse: refGen<br>10me)                                                                                                    | <u>e</u> • () %                                                           |
|   | First dataset                                                                                                    | <u>6: Ba</u>                                                                                                 | <u>ase Coverage on data 5</u>                                                                                                    | • / X                                                                     |
|   | Return:<br>Non-overlapping pieces of intervals •<br>of the first dataset (see figure below)                                                                                                    | <u>5: S</u> ı                                                                                                | ubtract on data 3 and data 4                                                                                                    | • • / ×                                                                   |
|   | where minimal overlap is:<br>1<br>(bp)<br>Execute                                                                                                    | 4: Re<br>22,43<br>forma<br>displ<br>displ                                                                    | emove beginning on data 2<br>37 regions<br>at: bed, database: mm9<br>)<br>ay at UCSC <u>main</u> view in <u>Gen</u><br>ay at Ensembl <u>Current</u>                                                                                                    |                                                                           |
|   | TIP: If your dataset does not appear in the pulldown menu, it means that it is not in interval format. Use "edit attributes" to set chromosome, start, end, and strand columns.         Greencasts!         Bee Galaxy Interval Operation Screencasts (right click to open this link in another window).                                                                                                    | 1.Chr<br>chr1<br>chr1<br>chr1<br>chr1<br>chr1<br>chr1<br>chr1                                                | <pre>rom 2.Start 3.End 4.Name 3052582 3053252 MACS_peak_ 3330773 3331061 MACS_peak_ 333447 3334015 MACS_peak_ 3472706 3473645 MACS_peak_ 3638938 3639583 MACS_peak_ 3671336 3672045 MACS_peak_</pre>                                                                                                    | 5<br>1 1073.97<br>2 74.78<br>3 149.54<br>4 548.91<br>5 274.11<br>6 442.06 |
|   | <ul> <li>Where overlap is at least sets the minimum length (in base pairs) of overlap between elements of the two datasets.</li> <li>Intervals with no overlap returns entire intervals from the first dataset that do not overlap the second dataset. The returned intervals are completely unchanged, and this option only filters out intervals that overlap with the second dataset.</li> <li>Non-overlapping pieces of intervals returns intervals from the first dataset that have the intervals from the second dataset removed. Any overlapping base pairs are removed from the range of the interval. All fields besides start and end are guaranteed to remain unchanged.</li> </ul> | 3: e2<br>30,54<br>forma<br>Info:<br>displ<br>displ<br>displ<br>displ<br>chr1<br>chr1<br>chr1<br>chr1<br>chr1 | <pre>xp.pcak.bed<br/>40 regions<br/>at: interval, database: mm9<br/>: uploaded interval file<br/>b<br/>ay at UCSC main view in Gen<br/>ay at Ensembl Current<br/>rom 2.Start 3.End 4<br/>3521606 3522356 MACS_peak_<br/>4481520 4484198 MACS_peak_<br/>4486231 448053 MACS_peak_<br/>4561215 4562439 MACS_peak_</pre> | <ul> <li>         • • • • • • • • • • • • • • • • • • •</li></ul>         |
| • | Non-overlapping pieces of intervals                                                                                                    | <u>2: e</u>                                                                                                  | xp2_peaks.bed                                                                                                    | • 0 ×                                                                     |

Tak: \$ subtractBed –a exp1.bed –b exp2.bed

Calculating the depth and breadth of sequence coverage across defined "windows" in a genome

|                                 | History                           |
|---------------------------------|-----------------------------------|
| Coverage                        |                                   |
|                                 | <u>6: mapped cnr16.bed</u>        |
| What want an af                 | format: bed, database: mm9        |
| what portion of:                | Info: uploaded bed file           |
| 4: chr16 1000 100 hed           | 🔄 🖬 🛈 🔜                           |
| 4. cm10_1000_100.bed            | display at UCSC <u>main</u>       |
| First dataset                   | view in <u>GeneTrack</u>          |
|                                 | uisplay at Ensembl <u>Current</u> |
| is covered by:                  | 1.Chrom 2.Start 3.End             |
| is covered by.                  | chr16 3001103 3001129             |
| 6: mapped chr16.bed             | chr16 3001106 3001132             |
|                                 | chr16 3001779 3001805             |
| Second dataset                  | chr16 3002334 3002360             |
|                                 | chr1 3003174 3003200              |
| Execute                         |                                   |
| Execute                         | 4: chr16 1000 100.bed             |
|                                 | ~110,000 regions                  |
|                                 | format: bed, database: mm9        |
| Chr16 2997000 2998000 0 0.0     | Info: uploaded bed file           |
| Chr16 299/900 2998900 0 0.0     |                                   |
| Chr16 2998800 2999800 0 0.0     | display at UCSC <u>main</u>       |
| Chr16 2999700 3000700 0 0.0     | display at Ensembl Current        |
| Chr16 3000600 3001600 55 0.055  |                                   |
| Chris 3001500 3002500 78 0.078  | 1.Chrom 2.Start 3.End             |
| Chrif 3002400 3003400 26 0.026  | chr16 900 1900                    |
| chrif 3003300 3004300 180 0.18  | chr16 1800 2800                   |
| chrif 3004200 3005200 445 0.445 | chr16 2700 3700                   |
| CHE10 2005100 2006100 210 0.31  | chr16 3600 4600                   |

Tak: \$ coverageBed -a mapped\_chr16.bed -b chr16\_1000\_100.bed

## **Feature Distribution**

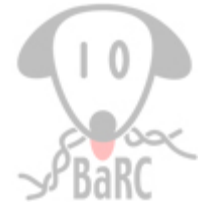

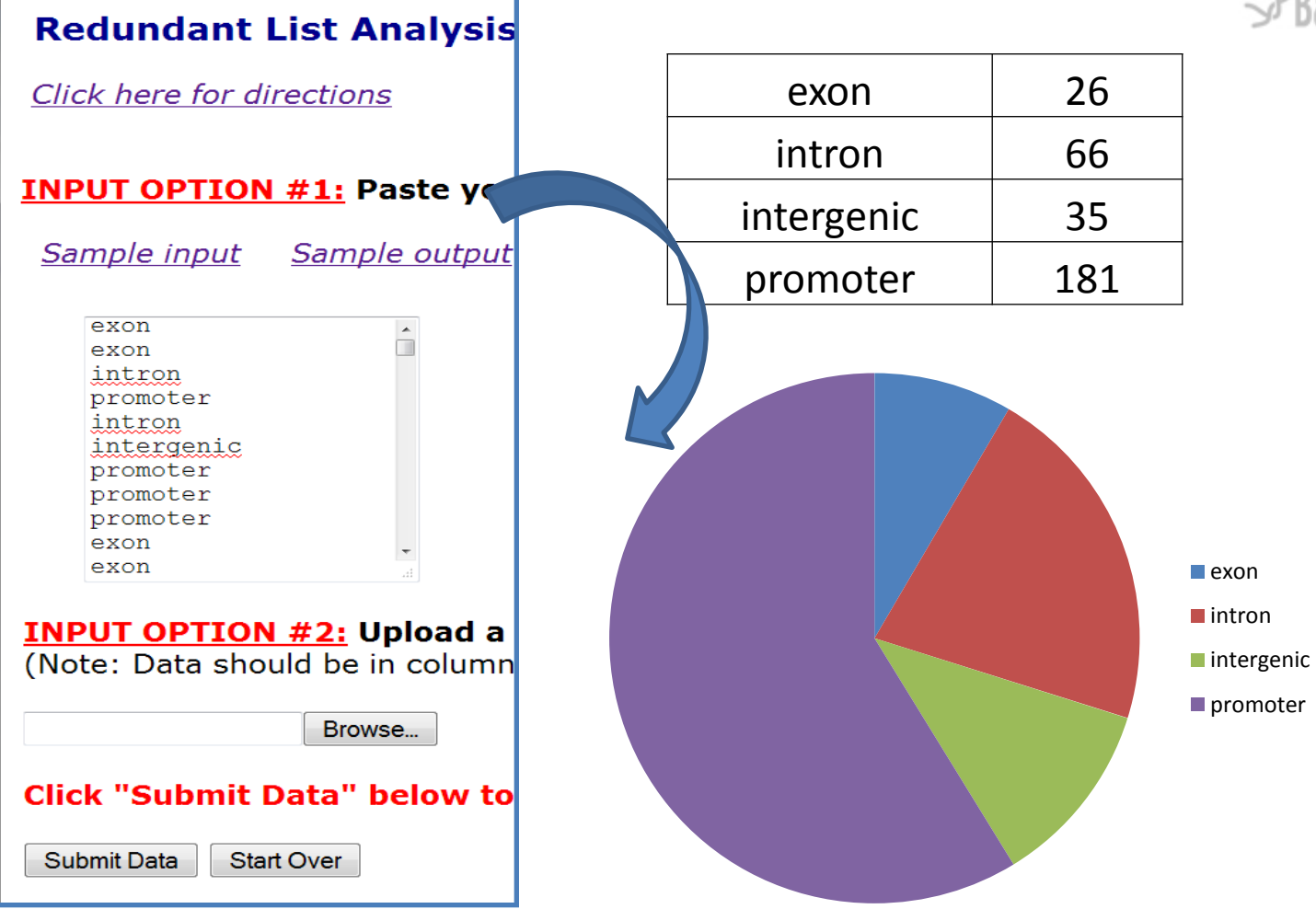

http://iona.wi.mit.edu/cedrone/redundant/

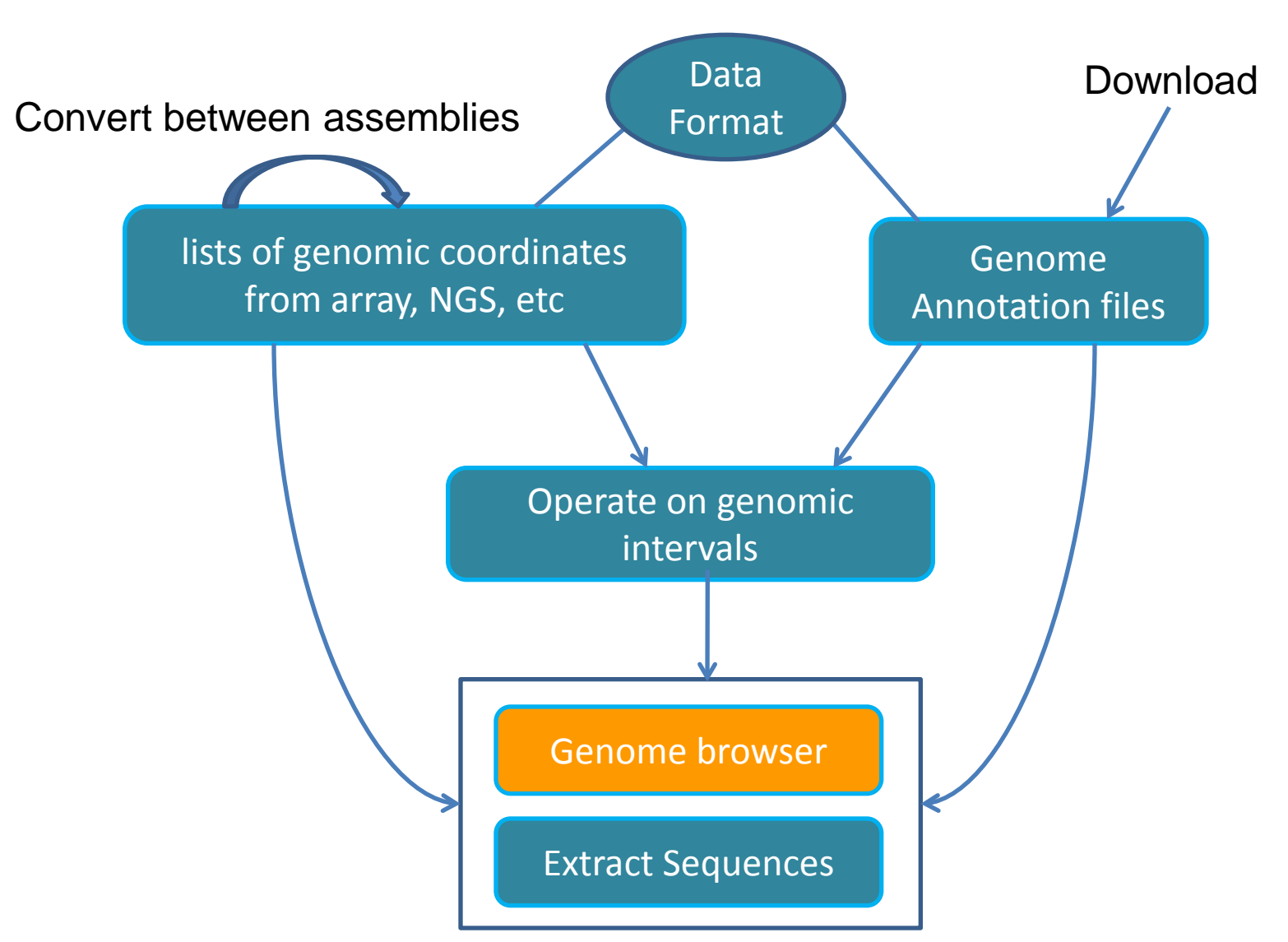

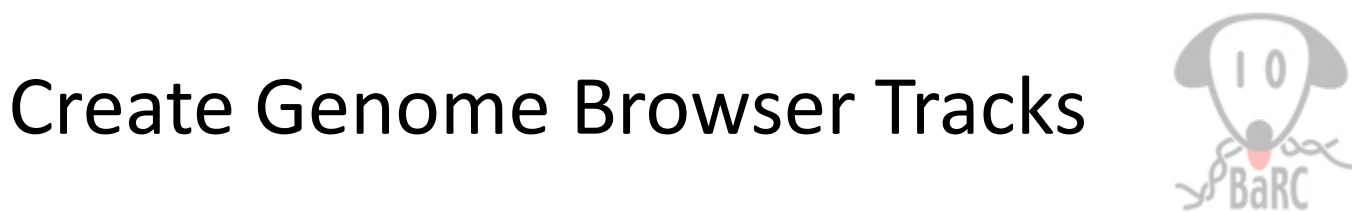

- <u>http://genome.ucsc.edu/goldenPath/help/customT</u> <u>rack.html</u>
- Define the Genome Browser display characteristics
   browser position chr22:1000-10000
- Define the annotation track display characteristics: type, name, description, color, etc.

track type=bedGraph name=myExp

Format the data set: GFF, bedGraph, GTF, BED,
 WIG, etc
 browser position chr19:59302001-59304701

browser position chr19:59302001-59304701 track type=bedGraph name="Exp 1" chr19 59302000 59302300 -1.0 chr19 59302300 59302600 -0.75

# Wig (Wiggle)

- Created by UCSC team
- Optimized for storing "levels".

track type=wiggle\_0

variableStep chrom=chr2

300701 12.5

300702 12.5

300703 12.5

300704 12.5

300705 12.5

track type=wiggle\_0 variableStep chrom=chr2 span=5 300701 12.5

```
track type=wiggle_0
fixedStep chrom=chr3 start=400601 step=100 span=1
```

11

22

33

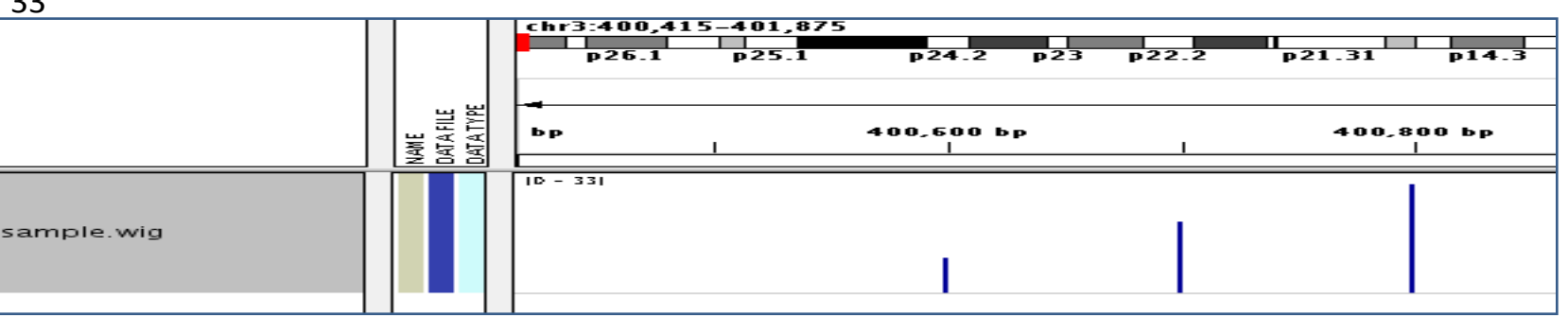

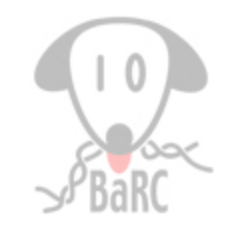

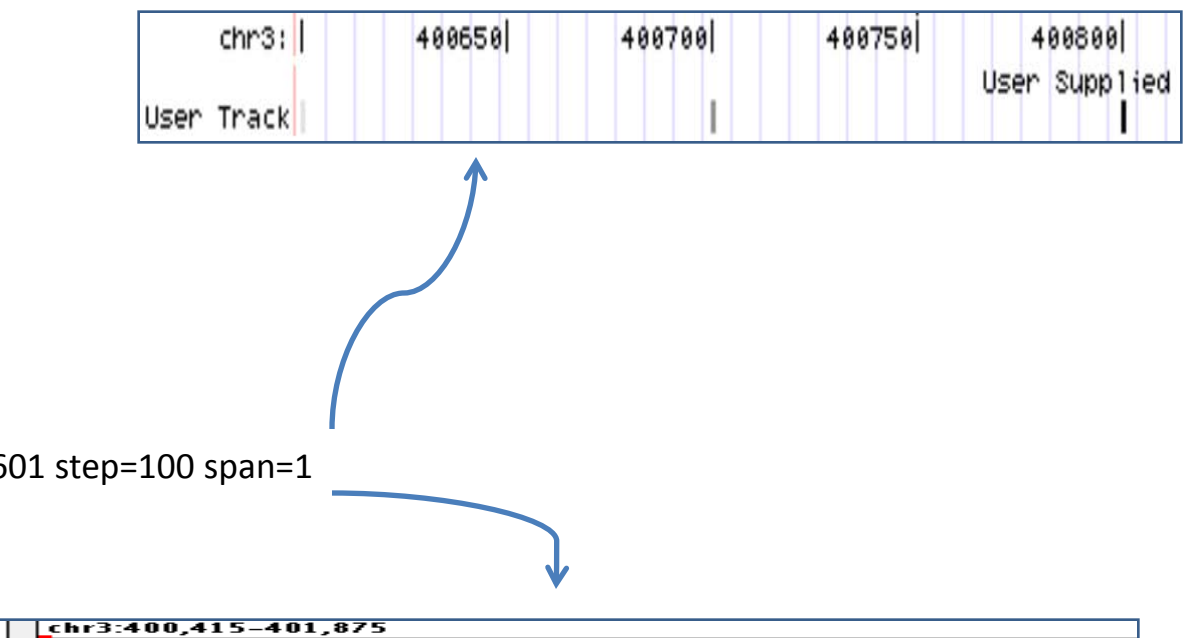

# BedGraph

- The first chromosome position is 0. The last position in a chromosome of length N would be N 1
- Display continuous data that is sparse or contains elements of varying size
- variableStep wig: chromStarts >100 bases apart

track type=bedGraph chr19 58694300 58694400 -1.0 chr19 58695300 58695400 -0.55 chr19 58697100 58697150 1.50

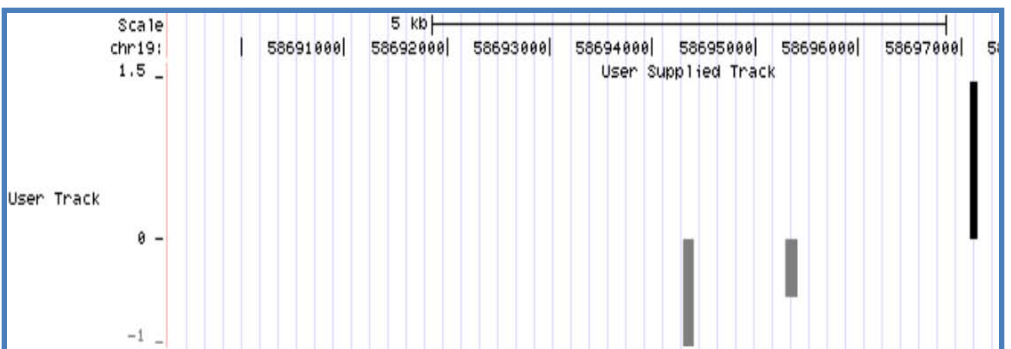

|                 | Ц               | ц Щ   | 4             |                   |               | 6,961 bp -    |
|-----------------|-----------------|-------|---------------|-------------------|---------------|---------------|
|                 | AM E<br>At A FL | ATATI | 58,694,000 bp | 58,695,000 bp<br> | 58,696,000 bp | 58,697,000 bp |
|                 | Żć              | òð    |               |                   |               |               |
| sample.bedGraph | Ι               |       | -D.55D - 1.5D |                   |               |               |
|                 |                 |       |               |                   |               |               |

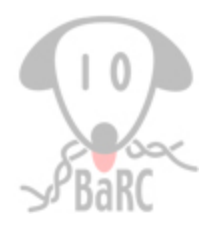

# **Comparison of formats**

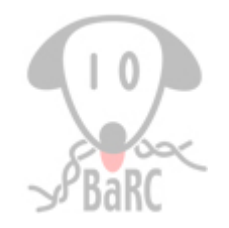

- Bed Graph:
  - Best used for genome-wide data sets on the order of several million to perhaps 10 million positions
  - Best used when data is not spaced at regular intervals, and the size of the specified regions is not a constant
- Wig:
  - Best used for genome-wide data sets on the order of several 10's of million data points
  - Specified regions must be a constant size (specified by the span argument)
- Large data:
  - Compressed format: gzip
  - Binary format: bigBed, bigWig
  - IGV, WI UCSC genome mirror

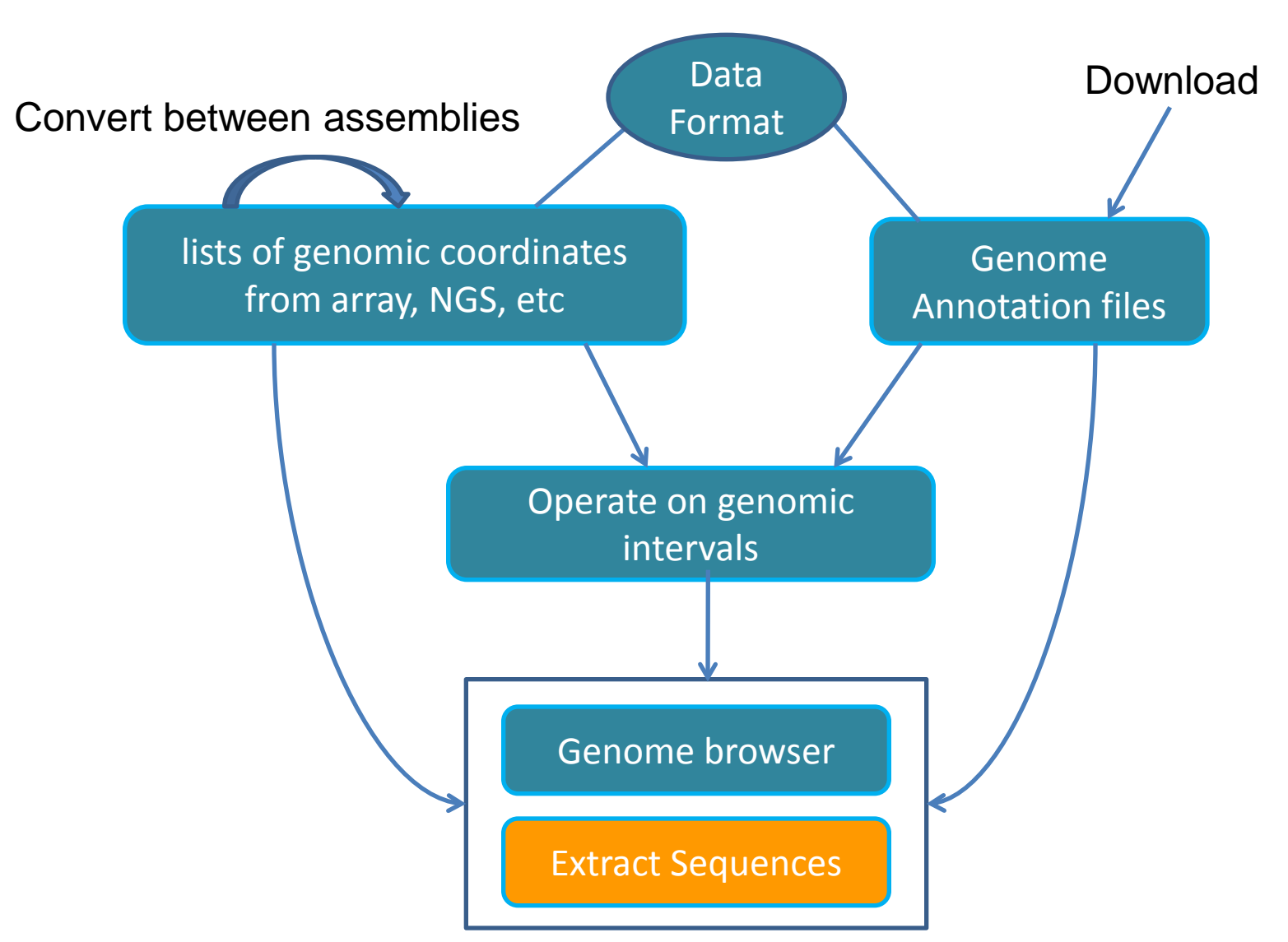

# Extract sequences from UCSC

Help

Home Genomes Ge

Genome Browser Blat Tables

Gene Sorter PCR Session FAQ

#### **Table Browser**

Use this program to retrieve the data associated with a track in text format, to calculate intersections between tracks, and to retrieve DNA sequence covered by a track. For help in using this application see <u>Using the Table Browser</u> for a description of the controls in this form, the <u>User's Guide</u> for general information and sample queries, and the OpenHelix Table Browser <u>tutorial</u> for a narrated presentation of the software features and usage. For more complex queries, you may want to use <u>Galaxy</u> or our <u>public MySQL server</u>. To examine the biological function of your set through annotation enrichments, send the data to <u>GREAT</u>. Refer to the <u>Credits</u> page for the list of contributors and usage restrictions associated with these data.

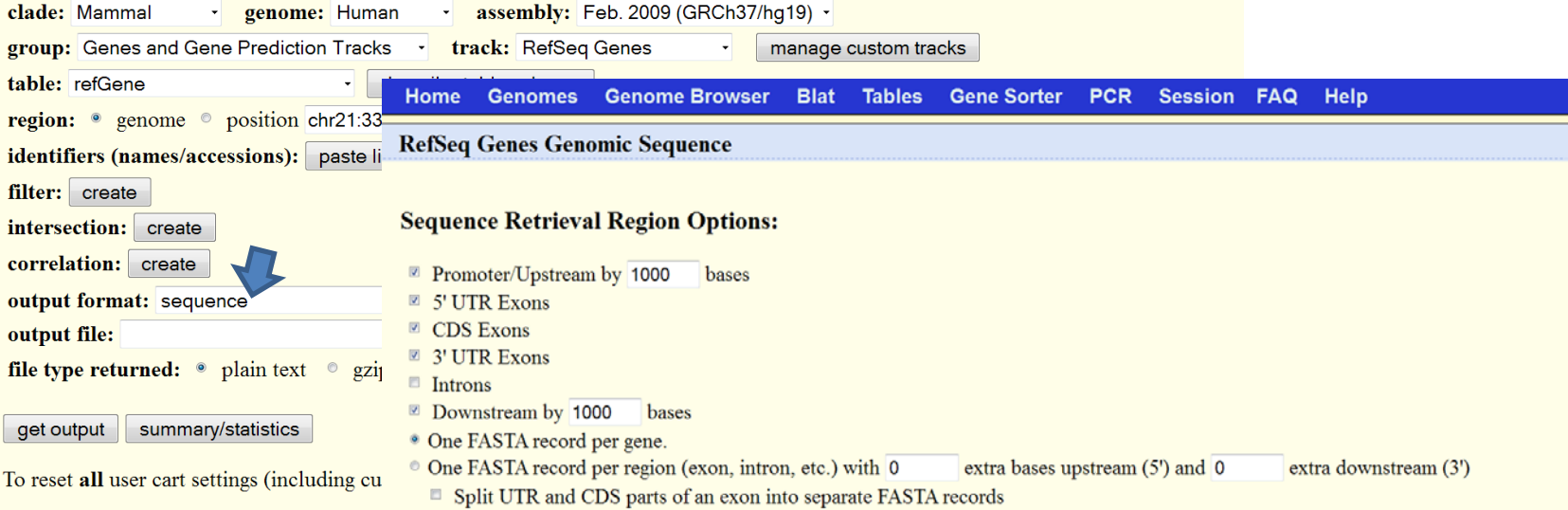

Note: if a feature is close to the beginning or end of a chromosome and upstream/downstream bases are added, they may be truncated in order to avoid extending past the edge of the chromosome.

#### Sequence Formatting Options:

- · Exons in upper case, everything else in lower case.
- · CDS in upper case, UTR in lower case.
- All upper case.
- All lower case.
- Mask repeats: to lower case to N

get sequence cancel

# BioMart

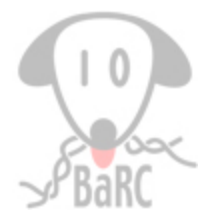

| CEnsembleast BLAST/BL                                                                   | AT   BioMart   Tools   Downloads   More 🔻 🛃 🗸                                                                                                    |
|-----------------------------------------------------------------------------------------|----------------------------------------------------------------------------------------------------|
| New Count Results                                                                       | 🛧 URI 💿 XMI 🐨 Perl 💿 Help                                                                                                    |
| Dataset                                                                                 | Please select columns to be included in the output and hit 'Results' when ready                                                                                                    |
| Homo sapiens genes<br>(GRCh37.p2)<br>Filters                                            | <ul> <li>Features</li> <li>Homologs</li> <li>Structures</li> <li>Variation</li> <li>Transcript Event</li> <li>Sequences</li> </ul>                                                                           |
| Chromosome: 19<br>Attributes                                                            | □ SEQUENCES:<br>Sequences (max 1)                                                                                                    |
| Ensembl Gene ID<br>Ensembl Transcript ID<br>Upstream flank [5000]<br>Flank (Transcript) | • Unspliced (Transcript)     • 5' UTR     • Unspliced (Gene)     • 3' UTR                                                                                                    |
| Dataset<br>[None Selected]                                                              | <ul> <li>Flank (Transcript)</li> <li>Flank (Gene)</li> <li>Flank-coding region (Transcript)</li> <li>Flank-coding region (Gene)</li> <li>Exon sequences</li> <li>Coding sequence</li> <li>Protein</li> </ul> |
|                                                                                         | Upstream flank<br>▣ Upstream flank 5000                                                                                                    |
|                                                                                         | Downstream flank Downstream flank                                                                                                    |
|                                                                                         | Header Information                                                                                                    |

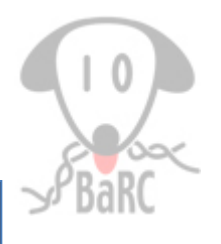

| 💳 Galaxy                                                      | Analyze Data Workflow                                                                 | Shared Data Visualization Help User                                                                                   |
|---------------------------------------------------------------|---------------------------------------------------------------------------------------|----------------------------------------------------------------------------------------------------|
| Tools Options -                                               | Extract Genomic DNA                                                                   | History Options -                                                                                                    |
| Get Data<br>Send Data<br>ENCODE Tools                         | Fetch sequences for<br>intervals in:<br>11: peak.txt                                  | 12: Extract Genomic DNA on data 11 2 regions format: interval, database: mm9 10 10 10 10 10 10 10 10 10 10 10 10 10 1 |
| Text Manipulation                                             | Interpret features<br>when possible:<br>Yes                                           | display at UCSC <u>main</u><br>view in <u>GeneTrack</u><br>display at Ensembl <u>Current</u>                          |
| Filter and Sort<br>Join, Subtract and<br>Group                | GTF datasets.<br>Source for Genomic<br>Data:                                          | 1.Chrom 2.Start 3.End 4.Name5.Strand 6chrM110forward.1 +TTAATGTAGchrM110reverse.1 -CTACATTAA                          |
| Extract Features<br>Fetch Sequences                           | Locally cached •<br>Output data type:                                                 | 11: peak.txt<br>2 regions<br>format: interval. database: mm9                                                          |
| using coordinates<br>from<br>assembled/unassembled<br>genomes | Execute                                                                               | Info: uploaded interval file                                                                                          |
| <u>Fetch Alignments</u><br><u>Get Genomic Scores</u>          | A This tool requires tabular<br>formatted data. If your<br>data is not TAB delimited, | view in <u>GeneTrack</u><br>display at Ensembl <u>Current</u>                                                         |
| <u>Operate on Genomic</u><br><u>Intervals</u><br>Statistics   | use Text<br>Manipulation->Convert.                                                    | chrM 1 10 forward.1 +<br>chrM 1 10 reverse.1 -                                                                        |

Tak: \$ fastaFromBed -fi /nfs/genomes/human\_gp\_feb\_09/fasta/chrM.fa -bed peak.bed -s -name -fo peak.fa

# Extract genomic sequences

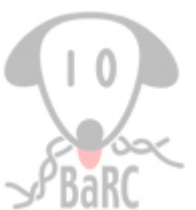

| Extract genomic sequence around any genomic landmark.<br>Paste in genomic location data in the following format:<br><tab> chromosome <tab> start <tab> stop <tab> strand<br/>myLandmark1 chr1 1008542 1008642 +<br/>myLandmark2 chrX 1009301 1009401 +</tab></tab></tab></tab> | Paste in list of RefSeq IDs (one per line, ex: NM_0028                                                                                                |
|----------------------------------------------------------------------------------------------------|----------------------------------------------------------------------------------------------------|
| Species: Human February 2009 (ho19: NCBI 37) +                                                                                                    | Species: <ul> <li>human</li> <li>mouse</li> <li>planarian</li> </ul> <li>Upstream regulatory region:<br/>NT upstream of transcription start: 750</li> |
| Nt upstream of "start" coordinate:0Nt downstream of "stop" coordinate:0                                                                                                    | Downstream regulatory region:0NT upstream of transcription stop:0NT downstream of transcription stop:0                                                |
| Sequence options:<br>• Repeats in lower case<br>• Mask repeats as Ns<br>• All uppercase                                                                                                    | Sequence options:<br><ul> <li>Repeats in lower case</li> <li>Mask repeats as Ns</li> <li>All uppercase</li> </ul>                                     |
| Get genomic sequence! Reset                                                                                                    | Get genomic sequence! Reset  Description of the algorithm                                                                                             |

http://iona.wi.mit.edu/bell/extract\_custom.php

http://iona.wi.mit.edu/bell/refseq\_extractor.php

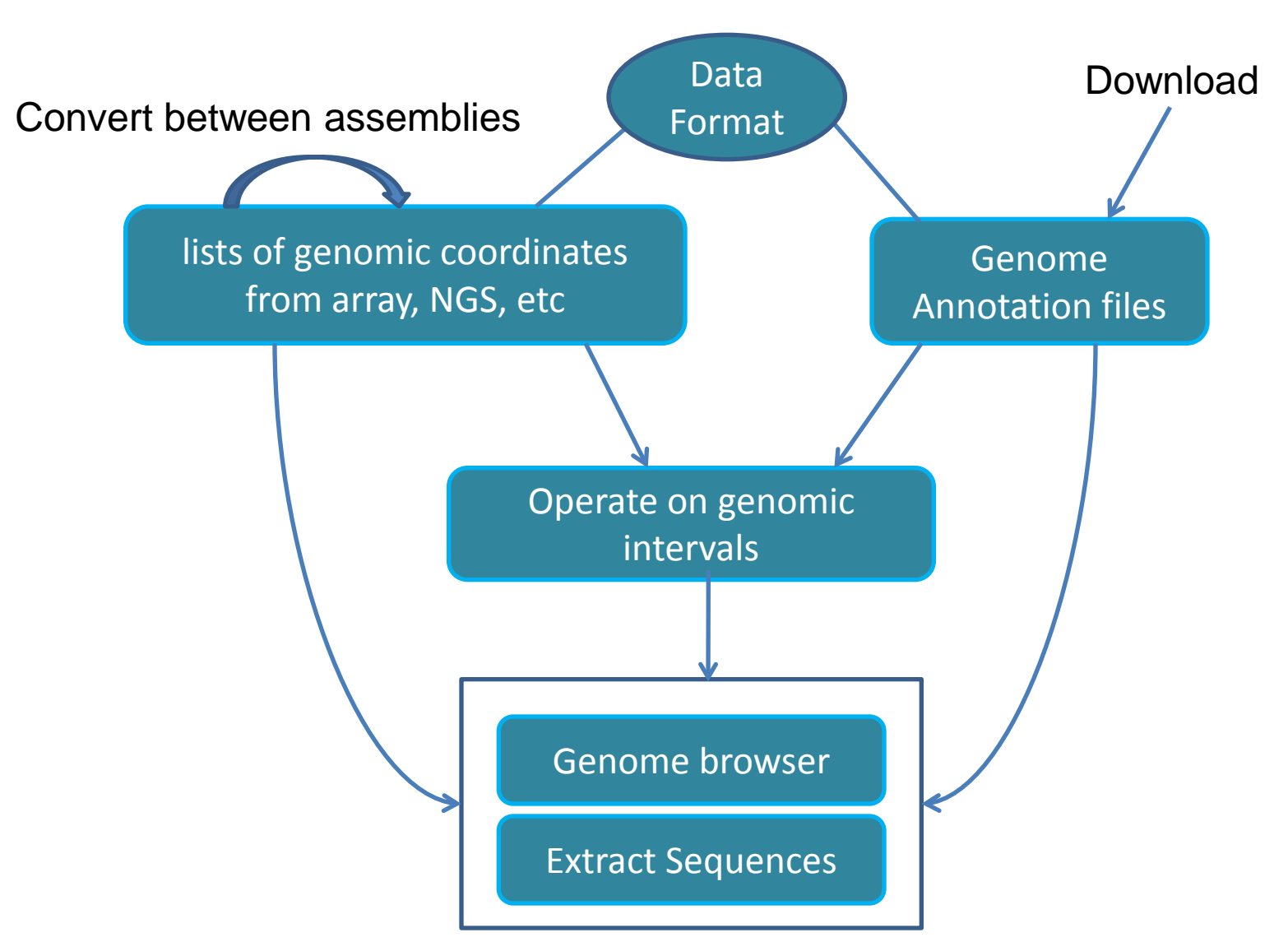